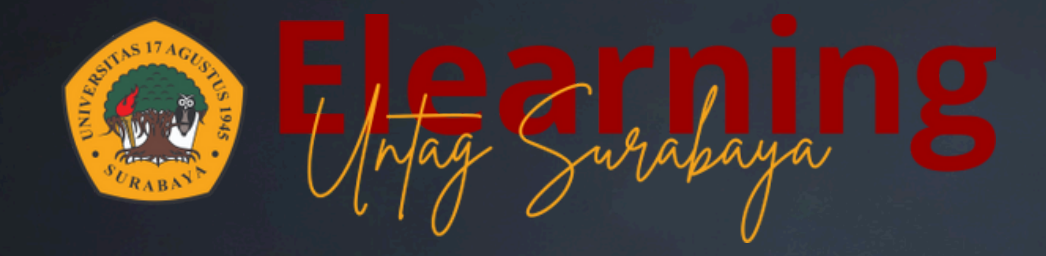

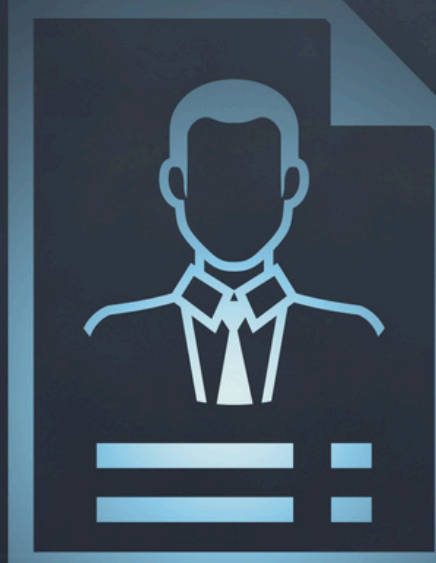

## UPDATE

# Di Elitag

# **MASUK KE GMAIL**

Dikarenakan akun Elitag menggunakan data dari akun GMAIL masing-masing mahasiswa, maka merujuk pada kebijakan google bahwa untuk dapat merubah nama pada elitag harus melalui akun GMAIL.

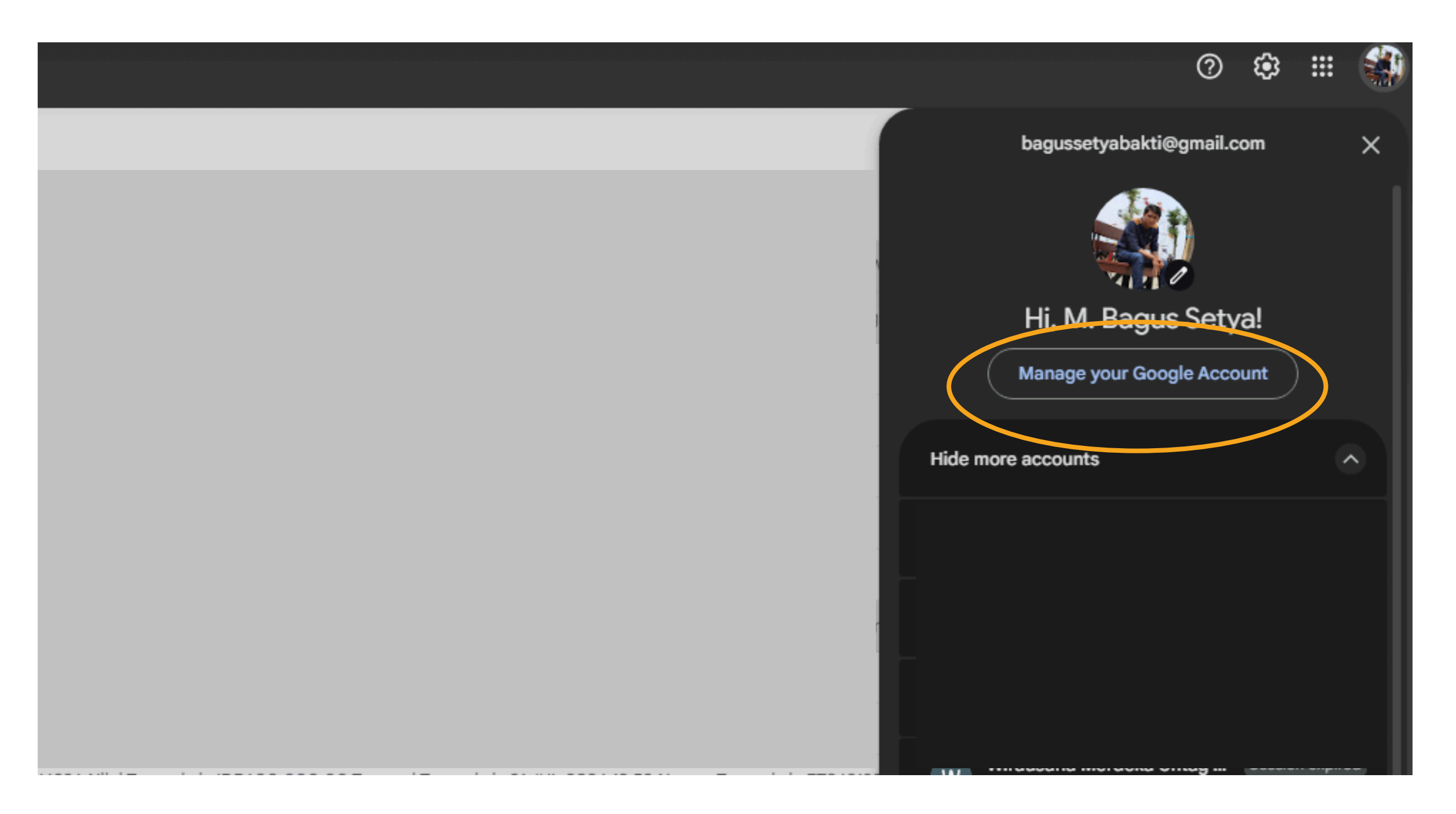

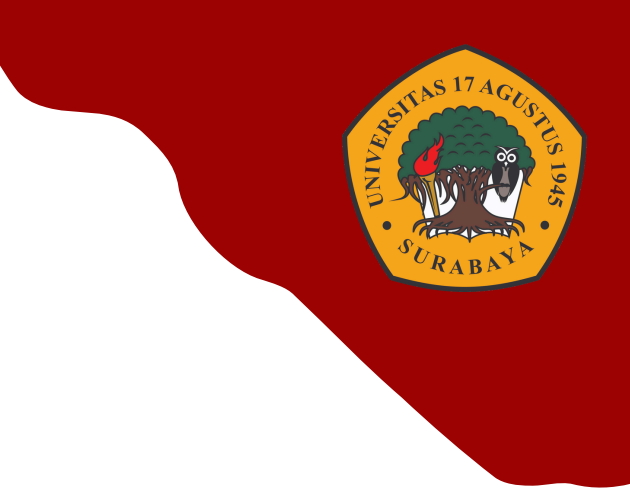

- Masuk **Gmail**
- Klik Gambar akun pada bagian kanan atas
- Klik Manage Your Google Account

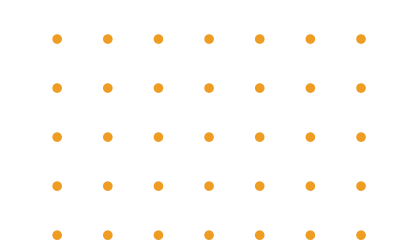

# **UBAH PROFIL GMAIL**

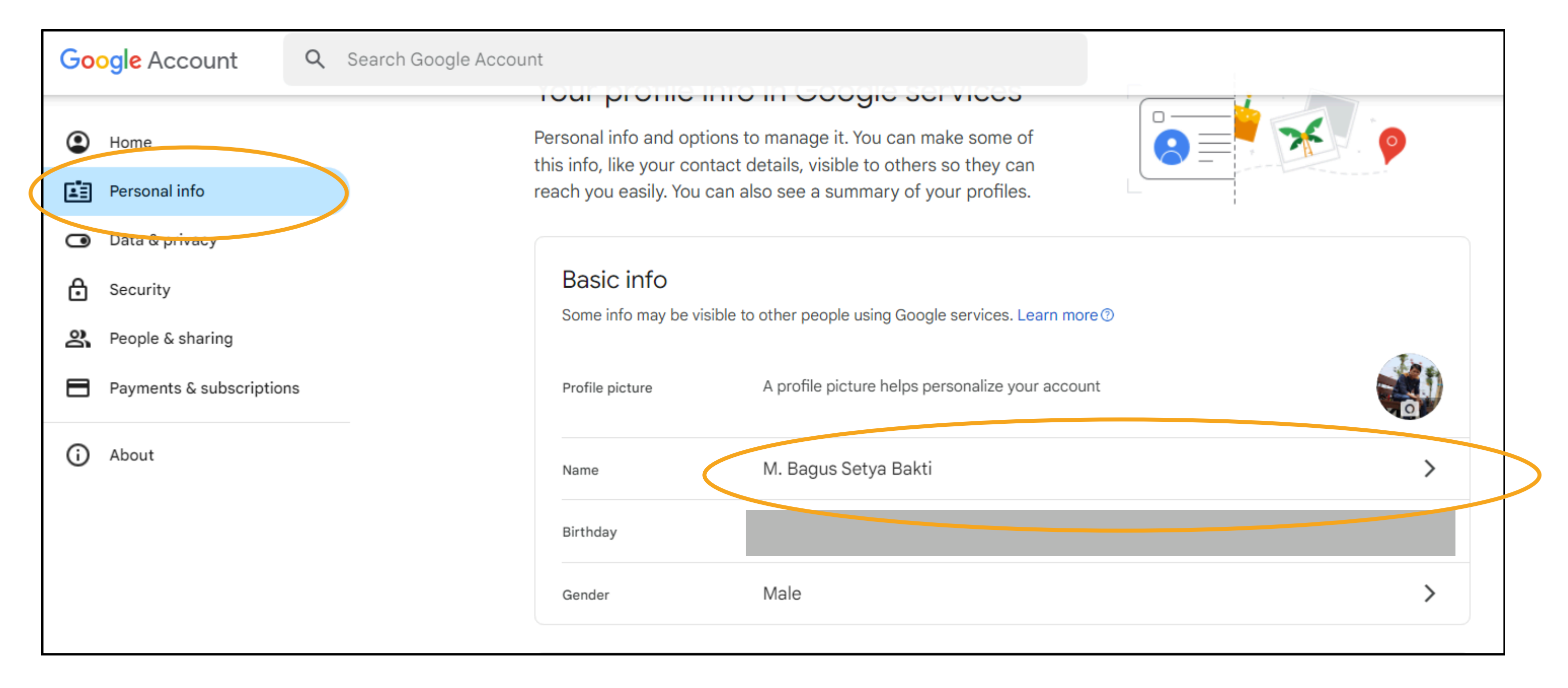

- Pilih menu **Personal Info**
- pada bagian kanan pilih Name

![](_page_2_Picture_4.jpeg)

![](_page_2_Picture_5.jpeg)

| Kame                                                                          |
|-------------------------------------------------------------------------------|
| Changes to your name will be reflected across your Google Account. Learn more |
| Last name                                                                     |
| - 0722                                                                        |
| Who can see your name<br>Anyone can see this info when they communicate with  |
| Learn more <sup>(2)</sup>                                                     |
|                                                                               |

Ubah nama dengan memasukkan 4 digit trakhir
NIM - Klik Save

![](_page_3_Picture_5.jpeg)

# **UBAH PROFIL GMAIL**

|              | lame                                                                                                    |   |
|--------------|----------------------------------------------------------------------------------------------------|---|
| Nam<br>M. E  | e<br>Bagus Setya - 0722                                                                                                    | > |
| Nick<br>No r | name<br>ickname                                                                                                    | > |
| Wh           | o can see your name                                                                                                    |   |
| ର            | Anyone can see this info when they communicate with you or view content you create in Google services.<br>Learn more <sup>(2)</sup> |   |

• Tampilan setelah proses disimpan

## • Aturan provasi nama Google

## Membuat nama pengguna

Ikuti panduan berikut jika Anda melihat pesan "Nama pengguna tidak diizinkan" saat mendaftar untuk Akun Google atau Gmail.

Catatan: "Abuse" dan "Postmaster" merupakan alias yang disediakan untuk sistem, dan Anda tidak dapat menggunakannya sebagai nama pengguna atau alias. Untuk informasi selengkapnya, lihat kebijakan spam dan penyalahgunaan.

### Panjang karakter

Pilih nama pengguna yang panjangnya 6-30 karakter. Nama pengguna Anda dapat berupa kombinasi huruf, angka, atau simbol.

### Karakter khusus

- Nama pengguna boleh berisi huruf (a-z), angka (0-9), dan titik (.).
- Nama pengguna tidak boleh berisi tanda ampersand (&), sama dengan (=), garis bawah (\_), satu titik (.) secara berturut-turut.
- Selain aturan ini, titik tidak memiliki pengaruh pada alamat Gmail.

Kunjungi Pusat Bantuan kami untuk memperoleh informasi selengkapnya tentang cara mengubah nama pengguna.

! Beri masukan tentang artikel ini

![](_page_4_Picture_15.jpeg)

apostrof ('), tanda hubung (-), tanda tambah (+), koma (,), tanda kurung (<,>), atau lebih dari

• Nama pengguna dapat dimulai atau diakhiri dengan karakter non-alfanumerik, kecuali titik (.).

![](_page_4_Figure_20.jpeg)

# LOGIN ELITAG

| M. Bagus Setya - 0722<br>bagussetyabakti@gmail.com |                                                    |
|----------------------------------------------------|----------------------------------------------------|
|                                                    | M. Bagus Setya - 0722<br>bagussetyabakti@gmail.com |

• Saat pilih akun gmail nama baru akan tampil

| M. Bagus Setya - 0722 🗩 Message                                                                   |                                     |
|---------------------------------------------------------------------------------------------------|-------------------------------------|
| User details                                                                                      | Reports                             |
| Edit profile<br>Email address<br>bagussetyabakti@gmail.com (Visible to other course participants) | Browser sessions<br>Grades overview |

• Tampilan user profil di ELITAG

![](_page_5_Figure_5.jpeg)

![](_page_5_Figure_6.jpeg)

![](_page_5_Picture_7.jpeg)

• •

.